# How to set up a Mac for Enhanced Server Printing

This method of printing will allow the Mac user to print directly from their workstation to the printer. Their job will still be recorded in the Print Director system as normal, but it won't be placed into the 'Follow Me' system, i.e. the user will need to collect their job at the printer to which they sent it.

## Ensure a user record exists for the user in Resource Manager

Firstly, we need to ensure we have a record for the user in Resource Manager with a PIN number we will use to insert into their printer settings on their PC. If the user exists, take note of their PIN. To create the user, follow these steps:

- Open Resource Manager.
- Navigate to User Management > Users.
- Click Add.
- Choose the Department into which the User must be placed and click **OK**. The new user defaults set for this Department will be inherited.
- In the **User Name** text box, enter the user's full name.
- In the **Controller User ID** text box, enter the PIN number the user will use to log in to the printers. Click the **Auto** button to generate a random, unique PIN number.
- If the user has a card and the printers make use of card swipe authentication, enter the user's card number into the **Card No** text box.
- Enter the user's email address in the **Email Address** text box. This is used for the following purposes:
  - Allowing for *Scan-to-me* functionality on Konica Minolta and Lexmark Embedded Devices.
  - Sending emails from within Resource Manager.
  - Sending emails after Rule violations.
- Click OK.

#### Set up the printer on the Mac

Now that we have a PIN number for the user, we can set up the printer on their Mac.

- Ensure the correct Konica Minolta driver is installed. Download from <u>www.konicaminolta.com.au</u> (NOTE: Generic Postscript driver will not work).
- 2. Add the printer via System Prefs the normal way. NB: When the **Options & Supplies** screen is displayed, ensure that the **Hard Disk** option is ticked.

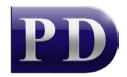

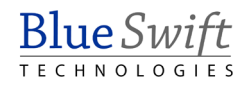

| To take<br>here. Fo<br>docume | General Driver Supply Levels<br>full advantage of your printer's options, confirm that they are accurately shown<br>or information on your printer and its optional hardware, check the printer's<br>intation. |
|-------------------------------|----------------------------------------------------------------------------------------------------|
| C35                           | Function Version: (Version3 +)Open Print Queue                                                                                                    |
|                               | Paper Source Unit: None    Options & Supplies                                                                                                    |
|                               | Finisher: None ‡                                                                                                    |
|                               | Punch Unit: None<br>KONICA MINOLTA C360 PS                                                                                                    |
|                               | Secure Print Only                                                                                                    |
|                               |                                                                                                    |
|                               |                                                                                                    |
|                               |                                                                                                    |
|                               | Default printer: Last Printer Used Cancel OK                                                                                                    |

 Once installed, open something to print and press Apple+P (or File > Print). Do this from MS Word or Safari (TextEdit often has the required settings greyed out). If the following screen is displayed, click Show Details.

| 000        | Untitled — Edited                                                      |   |
|------------|------------------------------------------------------------------------|---|
| (1+) (Helv | etica ‡) (Regular ‡) 12 = ) (B   I   U) (B Ξ   Ξ   Ξ   Ξ ) (1,0 ‡) (iΞ | • |
| test       | Printer: 192.168.1.95   Copies: 1  Pages: All                          | * |
|            |                                                                        |   |
|            |                                                                        |   |
|            | I of 1       PDF T       Show Details       Cancel                     |   |

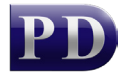

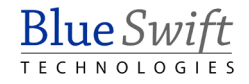

|                      | Printer: C360 +                                           |
|----------------------|-----------------------------------------------------------|
| -                    | Presets: Default Settings 🗘                               |
|                      | Copies: 1                                                 |
|                      | Pages: • All                                              |
|                      | Paper Size: A4                                            |
|                      | Orientation:                                              |
|                      | ✓ TextEdit                                                |
|                      | Layout<br>Color Matching<br>Paper Handling<br>Cover Page  |
|                      | Output Method                                             |
| ? PDF • Hide Details | Layout / Finish<br>Paper Tray / Output Tray<br>Cover Mode |
| + -                  | Per Page Setting<br>Stamp / Composition<br>Quality        |

4. When the following screen is displayed, change the drop-down to **Output Method**.

5. Now click Detail Settings...

|                       | Printer: C360                      | \$                  |              |
|-----------------------|------------------------------------|---------------------|--------------|
|                       | Presets: Defa                      | ult Settings 🗧 🗘    |              |
|                       | Copies: 1                          | The the the T       |              |
|                       | Pages: 💽 All                       |                     |              |
|                       | ⊖ Fro                              | m: 1 to: 1          |              |
|                       | Paper Size: A4                     | \$ 210 by 297       | mm           |
|                       | Orientation: 1                     | <b>1</b>            |              |
|                       | Outp                               | aut Method \$       |              |
|                       | Paper View<br>Detailed Information | Collate             |              |
|                       | ₩<br>₩<br>\4                       | Offset              |              |
| 1 of 1 • •            |                                    |                     |              |
|                       |                                    | Output Method:      |              |
| 1                     |                                    | Print               | ÷            |
|                       |                                    | User Authentication |              |
|                       |                                    | Account Track       |              |
| + =                   |                                    |                     |              |
| Default -             | Printer Information                | Detail Settings     |              |
| Default paper         | size: M                            |                     | Default      |
| (?) PDF  Hide Details | ngles.                             | (                   | Cancel Print |
|                       |                                    |                     |              |

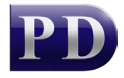

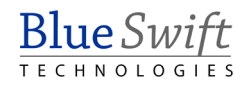

6. Now click Administrator Settings and then click the Settings... button.

|                         | Detail Settings |   |
|-------------------------|-----------------|---|
| ettings:                |                 |   |
| 5                       |                 | T |
| Secure Print            |                 |   |
| ► Save in User Box      |                 |   |
| ► User Authentication   |                 |   |
| Account Track           |                 |   |
| ▼Administrator Settings |                 |   |
| Popup An printing       |                 |   |
| User Antication         | Off             |   |
| Account Track           | Off             |   |
| Secure Print            | Off             |   |
| Enhanced Server         | Off             |   |
| Encryptiassphrase       | Off             |   |
| Encryassphrase          | - <del></del>   |   |
|                         |                 | _ |
| Expand All              | Collapse All    |   |
|                         |                 |   |
|                         | Settings        |   |
|                         | ОК              |   |
|                         |                 |   |

- If all the Administrator settings are greyed out, close the application and use a different application to print (e.g. Safari or Word or Excel). In the Administrator Settings window, change the Enhanced Server drop down to On. Click OK.
  - a. If it's only the Enhanced Server dropdown that is greyed out, ensure that the printer Options & Supplies has the Hard Drive Installed option selected (System Prefs > Print & Scan > Select printer > Options & Supplies)

|                                                   | Administrator Settings   |
|---------------------------------------------------|--------------------------|
| User Authentication/Ac                            | ccount Track             |
| Popup Authenticat                                 | ion Dialog when printing |
| User Auther                                       | ntication                |
| Account Tra                                       | ack                      |
| Secure Print                                      | t                        |
| Encryption Passphrase                             |                          |
| Encryption Pass                                   | phrase:                  |
|                                                   |                          |
|                                                   |                          |
|                                                   |                          |
| User Authentication Se                            | rver Settings            |
| User Authentication Se<br>Enhanced Server:        | rver Settings            |
| User Authentication Sei<br>Enhanced Server:<br>On | rver Settings            |
| User Authentication Sec<br>Enhanced Server:<br>On | rver Settings            |
| User Authentication Sec<br>Enhanced Server:<br>On | rver Settings            |
| User Authentication Sei<br>Enhanced Server:<br>On | rver Settings            |
| User Authentication Sec<br>Enhanced Server:       | rver Settings            |

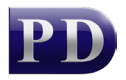

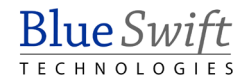

8. Now click on User Authentication then click the Settings... button again.

| ettings:<br>- Secure Frint<br>- Save in User Box<br>- User Authentication<br>- Public User On<br>- Account Track<br>- Administrator Settings<br>- Popup An printing<br>- User Antication Off<br>- Account Track Off<br>Secure Print Off<br>Enhanced Server On<br>Encryptiassphrase Off<br>Encryassphrase<br>Expand All Collapse All<br>- Settings                                                                |                                                   | Detail Settings                     |
|----------------------------------------------------------------------------------------------------|---------------------------------------------------|-------------------------------------|
| <ul> <li>Save in User Box</li> <li>Vuser Authentication         <ul> <li>Public User</li> <li>Account Track</li> </ul> </li> <li>Administrator Settings         <ul> <li>Popup An printing</li> <li>User Antication</li> <li>Off</li> <li>Account Track</li> <li>Off</li> <li>Secure Print</li> <li>Off</li> <li>Encryptiassphrase</li> <li>Off</li> <li>Expand All</li> <li>Collapse All</li> </ul> </li> </ul> | ettings:                                          |                                     |
| VUser Authentication         Public User       On         Account Track       Administrator Settings         Popup An printing       User Antication Off         Account Track       Off         Secure Print       Off         Enhanced Server       On         Encryptiassphrase       Off         Expand All       Collapse All                                                                               | ► Save in User Box                                |                                     |
| Public User       On         Account Track       Administrator Settings         Popup An printing       User Antication Off         Account Track       Off         Secure Print       Off         Enhanced Server       On         Encryptiassphrase       Off         Expand All       Collapse All                                                                                                    | ▼User Authentication                              |                                     |
| <ul> <li>Account Track</li> <li>Administrator Settings         <ul> <li>Popup An printing</li> <li>User Antication Off</li> <li>Account Track Off</li> <li>Secure Print Off</li> <li>Enhanced Server On</li> <li>Encryptiassphrase Off</li> <li>Encryassphrase</li> </ul> </li> <li>Expand All Collapse All</li> </ul>                                                                                           | Public User                                       | On                                  |
| Administrator Settings Popup An printing User Antication Off Account Track Off Secure Print Off Enhanced Server On Encryptiassphrase Off Encryassphrase Expand All Collapse All Settings                                                                                                    | Account Track                                     |                                     |
| Popup An printing<br>User Antication Off<br>Account Track Off<br>Secure Print Off<br>Enhanced Server On<br>Encryptiassphrase Off<br>Encryassphrase<br>Expand All Collapse All                                                                                                    | Administrator Settings                            |                                     |
| User Antication Off<br>Account Track Off<br>Secure Print Off<br>Enhanced Server On<br>Encryptiassphrase Off<br>Encryassphrase<br>Expand All Collapse All<br>Settings                                                                                                    | Popup An printing                                 |                                     |
| Account Track Off<br>Secure Print Off<br>Enhanced Server On<br>Encryptiassphrase Off<br>Encryassphrase<br>Expand All Collapse All<br>Settings                                                                                                    | User Antication                                   | Off                                 |
| Secure Print Off<br>Enhanced Server On<br>Encryptiassphrase Off<br>Encryassphrase<br>Expand All Collapse All<br>Settings                                                                                                    | Account Track                                     | Off                                 |
| Enhanced Server On<br>Encryptiassphrase Off<br>Encryassphrase<br>Expand All Collapse All<br>Settings                                                                                                    | Secure Print                                      | Off                                 |
| Encryptiassphrase Off<br>Encryassphrase<br>Expand All Collapse All<br>Settings                                                                                                    | Enhanced Server                                   | On                                  |
| Encryassphrase Expand All Collapse All Settings                                                                                                    | Encryptiassphrase                                 | Off                                 |
| Expand All Collapse All Settings                                                                                                    | Encryassphrase                                    |                                     |
|                                                                                                    | Encryptiassphrase<br>Encryassphrase<br>Expand All | Off<br><br>Collapse All<br>Settings |
|                                                                                                    |                                                   |                                     |
| OK                                                                                                    |                                                   | OK                                  |

 In the Enhanced Server Settings window, untick the Public User checkbox. Delete what is currently in the User Name textbox and enter the User's Controller User ID (PIN number). Click OK.

| <br>Enhanced Server Settings |
|------------------------------|
| User Name:                   |
| 1234                         |
| Password:                    |
| Department Name:             |
| Password:                    |
| External Server:             |
|                              |
| Cancel OK                    |

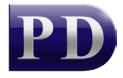

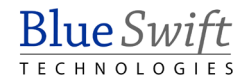

10. Now click **Print** so that the settings are saved.

#### Adobe Products Print Dialogue

Some Adobe products (e.g. Reader, Illustrator) use their own print dialogue that will ignore any authentication settings saved in the printer. This means that the user's job cannot be authenticated at the printer and will be deleted if 'Print Without Authentication' is set to 'Restrict' on the printer.

To allow printing from these Adobe products, click the Printer... button at the bottom of the dialogue:

| Print                                                                                                    |                                                                                                    |
|----------------------------------------------------------------------------------------------------|----------------------------------------------------------------------------------------------------|
| Printer:       C360       +       Advanced         Copies:       1       +                                                                                                    | Help 🕡                                                                                                    |
| Pages to Print <ul> <li>All</li> <li>Current page</li> <li>Pages 1 - 57</li> </ul>                                                                                                    | Comments & Forms Document and Markups   Summarize Comments                                                |
| <ul> <li>More Options</li> <li>Page Sizing &amp; Handling (a)</li> <li>Size Poster Description Booklet</li> <li>Fit</li> <li>Actual size</li> <li>Shrink oversized pages</li> <li>Custom Scale: 100 %</li> <li>Choose paper source by PDF page size</li> </ul> | Scale: 100%<br>8,26 x 11,69 Inches<br>DCS<br>System<br>Addedistration<br>AND<br>SPECIAL FRATURES<br>GUIDE |
| Orientation:                                                                                                    | Page 1 of 57   Cancel Print                                                                               |

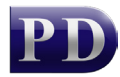

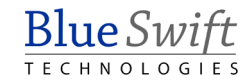

Click Yes in the next dialogue:

|                                                                                                    | Adobe Reader                   |
|----------------------------------------------------------------------------------------------------|--------------------------------|
| The Print Setup dialog box is provided by<br>the operating system. To ensure that you<br>can use the full print capabilities of Adol<br>Reader, please set all print options from<br>the Application print dialog box. Do you<br>want to continue? |                                |
|                                                                                                    | Do not show this message again |
|                                                                                                    | No Yes                         |

Now click Print and then Print again.

### Printing from Chrome web browser

It has also been discovered that Chrome web browser on OS 10.10 does the same thing. In the default print dialogue there is a link to 'print using OS printer'. Click this to print successfully.

Document revision date: 2018/10/29 Software version: 2.2.50.1 © 2022 Blue Swift Software CC

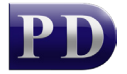

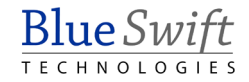